# Payroll Compliance Reporting Learning Portal

## **Correcting W-2s and 1099s**

The process for correcting W-2s and 1099s varies as they are submitted to different government agencies. The process of correcting W-2 will vary depending on whether the return has been submitted to the Social Security Administration or not.

### **Correcting W-2 Returns**

To correct a W-2 before filing it with the SSA:

- Open the return containing the incorrect W-2. 1.
- Locate the employee's W-2 record and correct the erroneous information. 2.
- **3.** Do not use the W-2c fields.
- Print the recipient copies of the W-2. 4.
- Print or type REISSUED STATEMENT on the employee's copies. 5.
- Follow your normal procedure for filing the W-2 return with the SSA. 6.

### Correcting Accepted W-2 E-files

If you must make corrections to a W-2 return already accepted by the SSA, you can correct and resubmit the W-2 e-file.

To correct accepted W-2 E-files:

- 1. Open the W-2 return and locate the employee's W-2 record. You can use the Find feature to quickly locate a record.
- 2. Locate Form W-2C on the Input tab and enter the employee's social security number in the Correct Information SSN field, below the Entry Required notice.

|   | Corrected Wage and Tax Statement (W-2c)                |   | Corrected                                  | SSN Entry Required |
|---|--------------------------------------------------------|---|--------------------------------------------|--------------------|
| 1 | Employee's name, address, and ZIP code SSN 222-11-2222 | Г | Employee's name, address, and ZIP code SSN |                    |
|   | First M.I. Last Suffix                                 |   | First M.I. Last                            | Suffix             |
|   | JOHN SAMPLE                                            |   |                                            |                    |
|   |                                                        |   | Address Line d                             |                    |

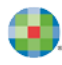

3. Enter the balance of corrected information in the **Correct Information** column.

| X Corrected               |                                 | SSN         | Entry Required |
|---------------------------|---------------------------------|-------------|----------------|
| Employee's name, ad       | dress, and ZIP code             | SSN 2       | 22-11-2222     |
| First                     | M.I. Last                       |             | Suffix         |
| JOHN                      | SAMPLE                          |             |                |
| Address Line 1 12         | 3 SAMPLE RD                     |             |                |
| Address Line 2            |                                 |             |                |
| City Kennesaw             | State                           | GA ZIP ci   | ode 30144      |
| Country                   | Prov.                           | Posta       | 1              |
| Correct Information       | Tax Year 2023                   | Form Cor    | rected W2      |
| 1 Wages, tips, other co   | mpensation                      | 1           | 125,000.00     |
| 2 Federal income tax w    | ithheld                         | 2           | 24,500.00      |
| 3 Social security wages   |                                 | 3           | 125,000.00     |
| 4 Social security tax wi  | thheld                          | 4           | 7,750.00       |
| 5 Medicare wages and      | tips                            | 5           | 125,000.00     |
| 6 Medicare tax withhele   | 1                               | 6           | 1,812.50       |
| 7 Social security tips    |                                 | 7           | 0.00           |
| 8 Allocated tips          |                                 | 8           | 0.00           |
| 9                         |                                 | 9           |                |
| 10 Dependent care bene    | efits                           | 10          | 0.00           |
| 11 Nonqualified plans     | Non-457                         | 1           | 0.00           |
| 12 Code Yr.               | Amount                          | 2           | 0.00           |
| Code Yr.                  | Amount                          |             | 0.00           |
| Code Yr.                  | Amount                          | 100         | 0.00           |
| Code Yr.                  | Amount                          |             | 0.00           |
| 13 Statutory              | Retirement                      | Third-pa    | arty           |
| Employee                  | Plan                            | sick pay    |                |
| 14 Other Desc             | Amt                             | 4           | 0.00           |
| Other Desc                | Amt                             | -           | 0.00           |
| Other Desc.               | Amt                             | _           | 0.00           |
| Other Desc.               | Amt                             | _           | 0.00           |
| 15 State (1)              | Employer's state ID no.         |             |                |
| State (2)                 | Employer's state ID no.         |             |                |
| 16 State wages, tips, etc | (1)                             | 6           | 0.00           |
| State wages, tips, etc    | (2)                             | -           | 0.00           |
| 17 State income tax (1)   |                                 | 7           | 0.00           |
| State income tax (2)      |                                 |             | 0.00           |
| 18 Local wages tins et    | (1)                             | 8           | 0.00           |
| Local wages, tips, etc    | (2)                             | · · · · · - | 0.00           |
| 19 Local income tay (1)   | e fet i si si si si si si si si | -           | 0.00           |
| Local income tax (2)      |                                 | · · · · · - | 0.00           |

- 4. From the E-file menu, click Create E-file.
- 5. In the Create E-file dialog box, check the W-2c Correction check box. Click **Create**.

| Create E-file                                                                           | x             |
|-----------------------------------------------------------------------------------------|---------------|
| Click to select jurisdictions:                                                          |               |
| <ul> <li>Georgia W-2 Annual</li> <li>✓ W-2c Correction</li> <li>W-2 Original</li> </ul> |               |
| P Help                                                                                  | Create Cancel |

**6.** If Payroll Compliance Reporting displays the message that E-files not created due to errors, click **OK** and correct the errors.

| E-file Creation Results                                       | ×  |
|---------------------------------------------------------------|----|
| E-files not created due to errors:                            |    |
| W-2c Correction                                               |    |
|                                                               |    |
|                                                               |    |
|                                                               |    |
| Review errors and/or warnings in the Check Return list below. |    |
| <u>Help</u>                                                   | ОК |

- 7. After making the necessary corrections, repeat the e-file creation process.
- **8.** Payroll Compliance Reporting displays the W-2 Storage Location dialog box, make note of the location where the file will be stored, and click **OK**.

| W-2 Storage Location                                                                                                | x |
|----------------------------------------------------------------------------------------------------|---|
| To transmit your W-2 E-files or use the AccuWage program, you must<br>assign a folder in which to save these files. |   |
| Current file storage location:                                                                                      |   |
| C:\Users\maria.rangel.UTSAD\Documents\Payroll 2019 Browse                                                           |   |
| Don't show this message again                                                                                       |   |
| OK Cancel                                                                                                    |   |

- 9. The program displays the AccuWage dialog box. Click one of the following:
  - AccuWage Online: Click AccuWage Online to test the file via AccuWage before transmitting the file. This will redirect you to Social Security Administration (SSA) where you will enter your credentials and first test the file and transmit the results to the SSA.
  - Skip: Click Skip to skip if you are not ready to test and upload the file at the time.
- **10.** Regardless of which option you select, Payroll Compliance Reporting displays the E-File Creation Results dialog box, showing that the W-2C Correction e-file was successfully created. Click **OK**.

| E-file Creation Results       | ×  |
|-------------------------------|----|
| E-files created successfully: |    |
| W-2c Correction               |    |
|                               |    |
|                               |    |
|                               |    |
|                               |    |
|                               |    |
| @ <u>Help</u>                 | ОК |

**11.** You need to upload the file to the SSA and set the status to Transmitted. Close the return and go to the E-file Manager. From the **E-file** menu, point to **Change Marked Payroll E-file Status to**, then select **Transmitted**.

| Payroll 2019                                    |                |                       |           |
|-------------------------------------------------|----------------|-----------------------|-----------|
| Return Manager Rollover Manager                 | E-file Manager | BELLWETHER GARDE.     | ×         |
| E-file Options Tools View Reports Support       |                |                       |           |
| Transmit Marked E-files                         | Ctrl+T         | News                  |           |
| Receive Acknowledgements                        | Ctrl+K         | News Feed             |           |
| AccuWage                                        |                |                       |           |
| Hold Marked E-files                             |                |                       |           |
| Release Marked E-files                          |                | Comple SSN/EIN        | E-file ID |
| Display Selected E-file Rejection Errors        | Ctrl+R         |                       |           |
| Display Selected E-file Action Required         |                |                       |           |
| Delete Selected E-file                          | Ctrl+Delete    |                       |           |
| Delete Marked E-files                           |                |                       | 9922232   |
| Display Selected E-file Acknowledgement History |                |                       | 9922232   |
| Display Marked E-file Acknowledgement Historie  | s              |                       | 9922232   |
| Change Marked Payroll E-file Status To          | Þ              | Created               |           |
| Open Related Return                             | Ctrl+0         | Held                  |           |
| Exit                                            |                | Transmitted to Agency |           |
|                                                 |                | Accepted              |           |
| Incomplete                                      |                | Rejected by Agency    |           |
| Marked Petures                                  |                | Verified              |           |

- When you receive the acceptance, you need to set the status to **Accepted**.
- Only those employees who have been corrected will print, and only those fields which have changed on one or more W-2s will display with their previously reported and correct amounts.
- For a list of commonly asked questions about correcting forms W-2 and W-3 go to: https://support.cch.com/sfs/solution/000045476/000045476?q=WKArticleType\_kav

### **Correcting 1099s**

The process of correcting 1099 returns is different from W-2 returns. For example, you make corrections on 1099 returns by selecting the Corrected check box and entering the new data over the existing data, as opposed to making your W-2 corrections on a separate form.

The return contains a copy of each recipient's e-file record as filed with the IRS originally. The program uses this to compare any new changes against what you filed to generate an appropriate corrected e-file.

You may want to export a copy of the 1099 return or duplicate it to preserve the history of information filed. However, you cannot correct a duplicate return - you must use the original return with the Accepted acknowledgment.

**1** You must wait for acceptance of the original e-file, before filing corrections.

To correct accepted 1099 e-files, do the following:

**1.** Open the 1099 return. For each recipient's record needing correction, select the Corrected check box on the Input sheet or Detail schedule.

| Info Sheet<br>1096<br>1099MISC | et       Im ( Record: 1 ) Im Add New Record Delete Record Print Alignment         *C       Enter data in the blue fields below.         Click the Previous and Next arrows in the toolbar to view a single record. All records are displayed on the Detail s |    |              |                   |          |  |  |
|--------------------------------|----------------------------------------------------------------------------------------------------|----|--------------|-------------------|----------|--|--|
|                                | Input (1099MISC)                                                                                                    |    |              |                   |          |  |  |
|                                |                                                                                                    |    |              |                   |          |  |  |
|                                | PAYER'S name, street address, city or town, state or province,<br>country, ZIP or foreign postal code, and telephone no.                                                                                                    |    | Rents        | OMB No. 1545-0115 |          |  |  |
|                                | Bellwether Garden Supply                                                                                                    | \$ | 1,495.00     |                   | Miscell  |  |  |
|                                | 1505 Pavilion Place                                                                                                    | 2  | Royalties    |                   |          |  |  |
|                                | Norcross, GA 30093-3203                                                                                                    |    |              |                   |          |  |  |
|                                |                                                                                                    | \$ |              | Form 1099-MISC    |          |  |  |
|                                |                                                                                                    | 3  | Other income | 4 Fed. income tax | withheld |  |  |

- 2. Enter the new corrected data over the existing data. On the E-file menu, click Create E-file.
- 3. In the Create E-file box, select the 1099-MISC Correction check box. Click Create.

| Create E-file                  | ×             |
|--------------------------------|---------------|
| Click to select jurisdictions: |               |
| ✓ 1099-MISC Correction         |               |
|                                |               |
|                                |               |
|                                |               |
|                                |               |
| <u>Help</u>                    | Create Cancel |

**4.** If Payroll Compliance Reporting displays the message that E-files not created due to errors, click **OK** and correct the errors.

| E-file Creation Results                                       | ×  |
|---------------------------------------------------------------|----|
|                                                               | _  |
| E-files not created due to errors:                            |    |
| 1099-MISC Correction                                          |    |
|                                                               |    |
|                                                               |    |
|                                                               |    |
|                                                               |    |
|                                                               |    |
| Review errors and/or warnings in the Check Return list below. |    |
| @ Help                                                        | ОК |
|                                                               |    |

**5.** After making the necessary corrections, repeat the e-file creation process. Payroll Compliance displays the E-File Creation Results Dialog box, showing that the 1099 Correction e-file was successfully created. Click **OK**.

| E-file Creation Results       | ×  |
|-------------------------------|----|
| E-files created successfully: |    |
| 1099-MISC Correction          |    |
|                               |    |
|                               |    |
|                               |    |
|                               |    |
|                               |    |
| P Help                        | ОК |

6. Close the return and go to the E-file Manager to transmit the corrected 1099 e-file.